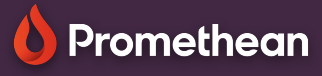

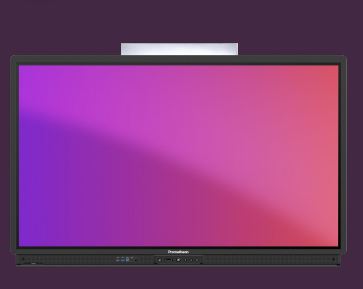

## Actualizați firmware-ul ActivPanel

## Aflați cum să actualizați firmware-ul ActivPanel.

## S

## Actualizarea firmware-ului

ActivPanelul dvs. primește actualizări regulate pentru a asigura securitatea, pentru a îmbunătăți funcționalitatea și chiar pentru a adăuga funcții noi. În cele mai multe cazuri, departamentul IT va gestiona aceste actualizări la nivel central. De asemenea, puteți, totuși, să actualizați cea mai recentă versiune direct din ActivPanel.

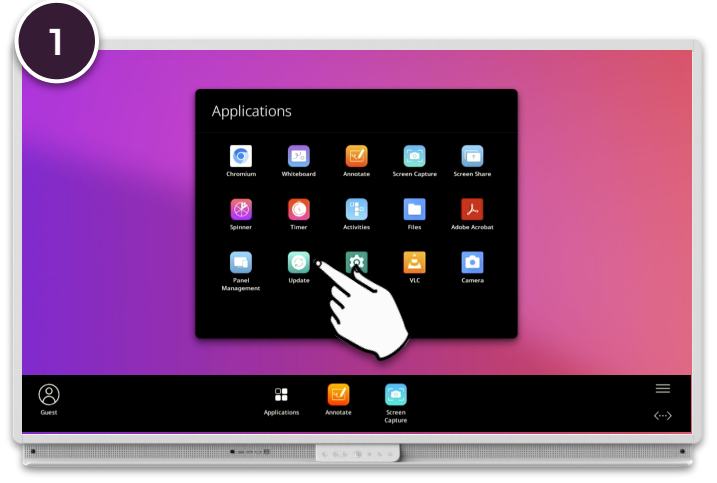

Deschideți Meniu, Blocul de aplicații și apoi selectați Actualizare.

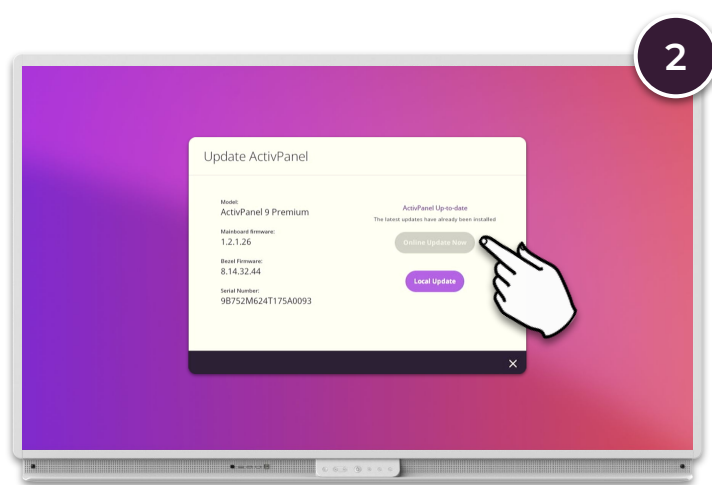

Dacă ce ActivPanel are o conexiune la internet, se efectuează o căutare automată a actualizărilor. Dacă este disponibil un firmware mai nou, selectați Actualizare online acum.

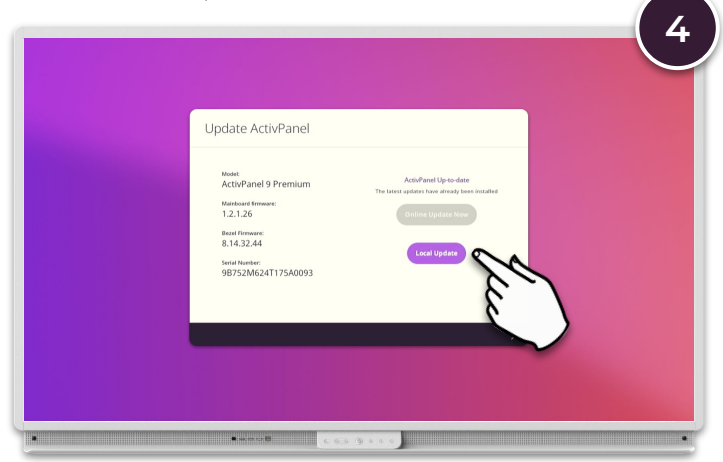

Introduceți stick-ul USB într-unul dintre porturile USB ale ActivPanel, selectați Actualizare locală și urmați instrucțiunile de pe ecran.

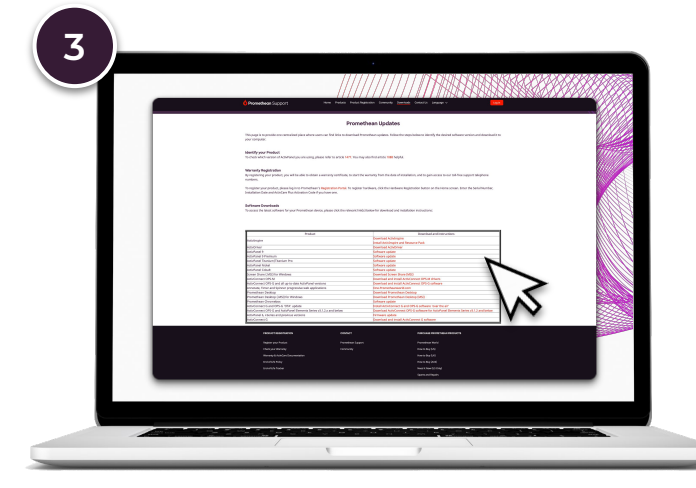

Dacă ActivPanel nu are o conexiune la internet, puteți descărca cel mai recent firmware de la:

https://support.prometheanworld.com/s/downloads Copiați fișierul descărcat pe un stick USB gol .